## Health Care Worker & First Responder Admission Program How-To Guide

2022 Travelers Championship

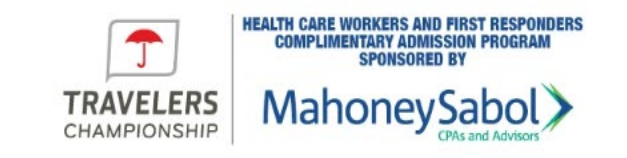

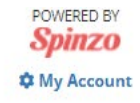

We are happy to be able to provide health care workers and first responders the opportunity to attend the Travelers Championship with grounds access valid for one day as a guest of MahoneySabol. Select a day below to redeem tickets Please note: General parking is included with each ticket on a first-come, first-served basis. June 22, 2022 June 23, 2022 June 24, 2022 Travelers Championship Wednesday **Travelers Championship Thursday Travelers Championship Friday** TPC River Highlands TPC River Highlands **TPC River Highlands** June 25, 2022 June 26, 2022 Travelers Championship Sunday **Fravelers Championship Saturday TPC River Highlands TPC River Highlands** 

### Use the link below to access First Responder & Health Care Worker Tickets\*:

https://travelers.spinzo.com/?gro up=health-care-worker-and-firstresponder-vkyg

\*Limited Availability

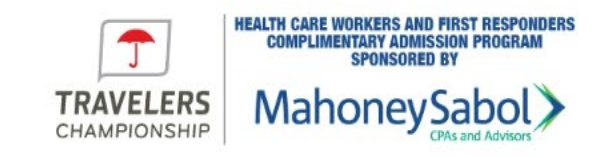

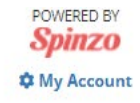

We are happy to be able to provide health care workers and first responders the opportunity to attend the Travelers Championship with grounds access valid for one day as a guest of MahoneySabol. Select a day below to redeem tickets. Please note: General parking is included with each ticket on a first-come, first-served basis. June 22, 2022 June 23, 2022 June 24, 2022 Travelers Championship Wednesday Travelers Championship Friday Travelers Championship Thursday TPC River Highlands TPC River Highlands DA June 25, 2022 June 26, 2022 Travelers Championship Saturday **Travelers Championship Sunday TPC River Highlands** 

Select the day you wish to receive a complementary ticket Select the "Participate" button to add your Health Care Worker & First Responder Admission Program ticket to your cart

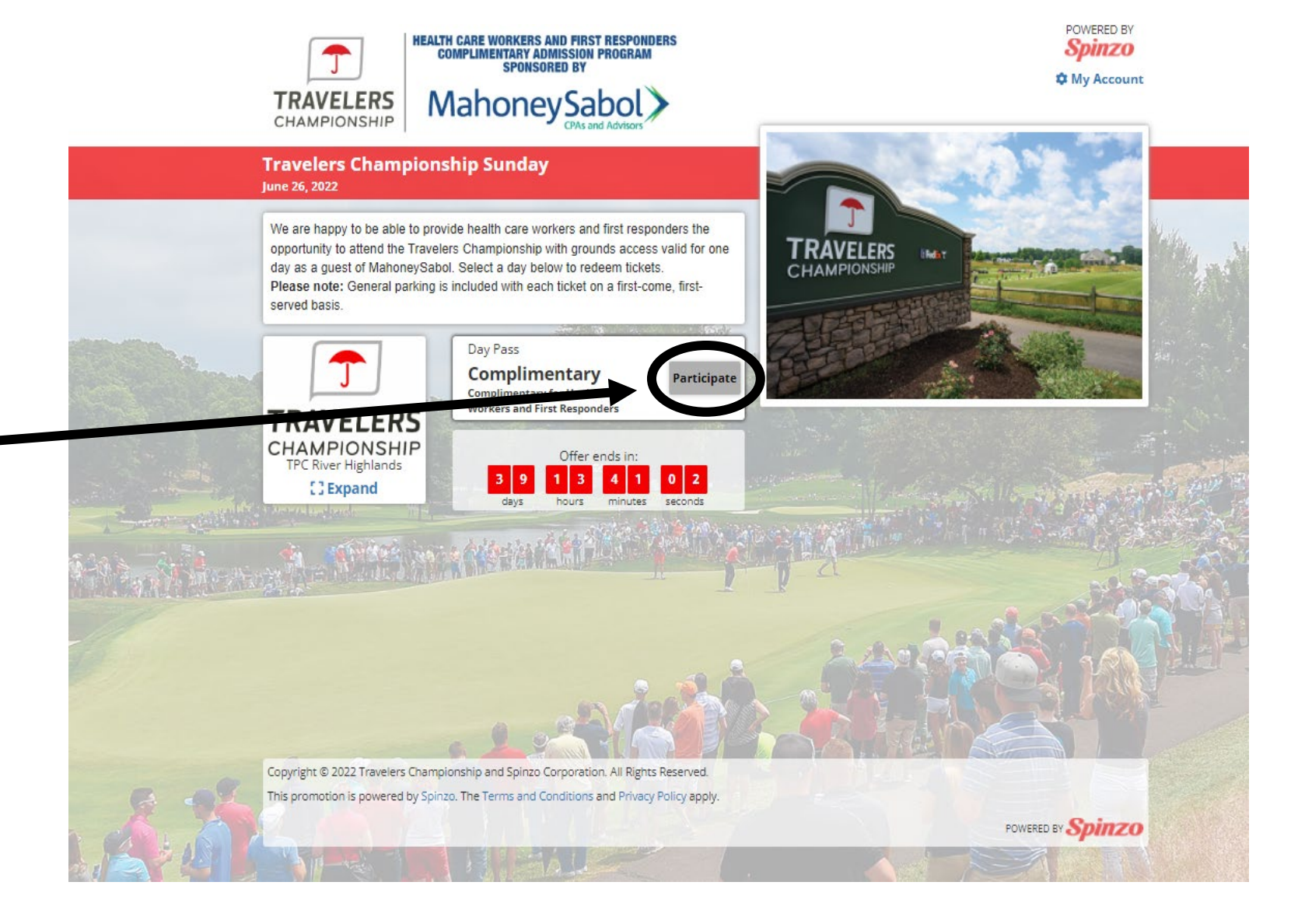

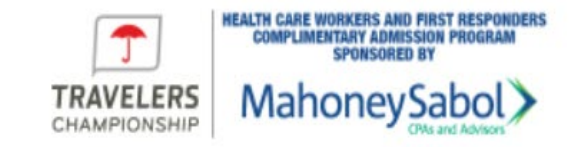

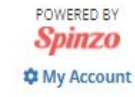

Add your complimentary ticket by selecting the drop-down arrow next to "Complimentary Pass"

|       |                                          | Quantity                         | Price                        | Subtotal |                           |
|-------|------------------------------------------|----------------------------------|------------------------------|----------|---------------------------|
|       | Complimentary Pass                       | 1                                | \$0.00                       | \$0.00   | Contraction of the second |
|       | Additional Tickets                       |                                  | \$76.00                      | \$0.00   |                           |
|       | Total Quanty, 1                          |                                  |                              |          | 1.                        |
|       | Please select the eligible group that to | best describes you below:        |                              |          | A.                        |
|       | Choose an answer                         |                                  |                              |          | •                         |
|       | This offer is powered by Spinzo. Logir   | n with your account, create a ne | w one, or continue as guest. |          | a star                    |
|       |                                          |                                  | Spinzo                       | Account  |                           |
|       |                                          | Login Sign Up G                  | uest                         |          | A CARLES                  |
|       |                                          | First Name                       |                              | _        |                           |
| 過ぎる言語 |                                          | Last Name                        |                              |          | 1.000                     |
|       |                                          |                                  |                              | _        |                           |
|       |                                          | <u>cindi</u>                     |                              | -        |                           |
|       |                                          | Password                         | _                            | -        | 2192                      |
|       |                                          |                                  | Sign Up                      |          | Print Print               |

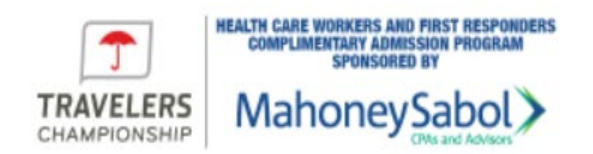

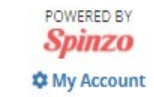

To purchase additional Grounds tickets, select the drop-down arrow next to "Additional Tickets" and add your desired quantity

|                |                                          | Quantity                         | Price                        | Subtotal | N                                                                                                    |
|----------------|------------------------------------------|----------------------------------|------------------------------|----------|----------------------------------------------------------------------------------------------------|
|                | Complimentary Pass                       | 1 *                              | \$0.00                       | \$0.00   | Section                                                                                                    |
|                | Additional Tickets                       | 0 ~                              | \$76.00                      | \$0.00   |                                                                                                    |
|                | Total Quantity: 1                        |                                  |                              |          | the second                                                                                                    |
|                | Please select the eligible group that be | est describes 3                  |                              |          | 2.<br>1941 - 1941 - 1945 - 1945 - 1945 - 1945 - 1945 - 1945 - 1945 - 1945 - 1945 - 1945 - 1945 - 1945 - 1945 - 1945 -                                                                                                    |
|                | Choose an answer                         | 5                                |                              |          | •                                                                                                    |
|                | This offer is powered by Spinzo. Login   | with your cc <sup>8</sup> te new | v one, or continue as guest. |          |                                                                                                    |
|                |                                          | 9<br>10                          | Spinzo                       | Account  | Service of the service of the servic |
|                | 4                                        | Login Jign Up Gu                 | lest                         |          | North Mark                                                                                                    |
|                |                                          | First Name                       |                              |          |                                                                                                    |
| N , N - () 2 . |                                          |                                  |                              | -        | a sono so                                                                                                    |
|                | HI.                                      | Last Name                        |                              |          |                                                                                                    |
|                |                                          | Email                            |                              |          |                                                                                                    |
|                |                                          | Password                         |                              |          |                                                                                                    |
|                |                                          |                                  | Sign Up                      |          |                                                                                                    |
|                |                                          |                                  |                              |          |                                                                                                    |

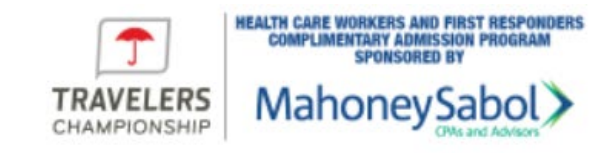

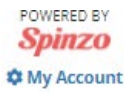

Once you have selected your tickets, indicate which group best describes you by selecting the "Choose an answer box"

|                  |                                                      | Quantity                | Price   | Subtotal | and the second                                                                                                    |
|------------------|------------------------------------------------------|-------------------------|---------|----------|----------------------------------------------------------------------------------------------------|
|                  | Complimentary Pass                                   | 1 🗸                     | \$0.00  | \$0.00   | A State                                                                                                    |
|                  | Additional Tickets                                   | 2 🗸                     | \$76.00 | \$152.00 | Ster 1                                                                                                    |
|                  | Total Quantity: 3                                    |                         |         |          | Fin the                                                                                                    |
| All and a second | Please select the eligible group that be             | st describes you below: |         |          | 3. B.B.                                                                                                    |
| a ann            | Choose an answer                                     |                         |         |          | •                                                                                                    |
|                  | Medical Services This offer is p Nurse (RN, NP, CNA) |                         |         |          |                                                                                                    |
|                  | Hospital Physician/PA                                |                         |         |          | the second                                                                                                    |
|                  | Fire                                                 |                         |         |          |                                                                                                    |
|                  | Law Enforcement                                      |                         |         |          | 1983 B                                                                                                    |
| A MEALOW         |                                                      | Last Name               |         |          | a Section                                                                                                    |
|                  |                                                      |                         |         | -        |                                                                                                    |
|                  |                                                      | Email                   |         |          | SAL SE                                                                                                    |
|                  |                                                      | Password                |         | _        | Reg                                                                                                    |
|                  |                                                      |                         | Sign Up |          |                                                                                                    |
|                  |                                                      |                         |         |          | - And - And |

Login or Sign Up, if you do not have an existing account, by filling out the required information in the blue box

| ravelers Championship<br>Ine 26, 2022                        | Sunday                                                                                   |                                                         |          |     |
|--------------------------------------------------------------|------------------------------------------------------------------------------------------|---------------------------------------------------------|----------|-----|
|                                                              | Quantity                                                                                 | Price                                                   | Subtotal |     |
| Complimentary Pass                                           | 1 🗸                                                                                      | \$0.00                                                  | \$0.00   |     |
| Additional Tickets                                           | 2 💙                                                                                      | \$76.00                                                 | \$152.00 |     |
| Total Quantity: 3                                            |                                                                                          |                                                         |          |     |
| Please select the eligible group that t                      | best describes you below:                                                                |                                                         |          |     |
| Required                                                     |                                                                                          |                                                         |          |     |
| [Required]<br>Fire<br>This offer is powered by Spinzo. Login | n with your account areate a new                                                         | w one, or continue as great.                            |          | *   |
| [Required]<br>Fire<br>This offer is powered by Spinzo. Login | n with your account areate a new<br>Login Sign Up Gu                                     | w one, or continue of thest.<br><b>Spinzo</b> A<br>Jest | ice unt  | *   |
| [Required]<br>This offer is powered by Spinzo. Login         | n with your account areate a new<br>Login Sign Up Gu<br><u>First Name</u><br>Last Name   | w one, or continue by vest.<br><b>Spinzo</b> A<br>Jest  |          | *   |
| [Required]<br>This offer is powered by Spinzo. Login         | n with your account areate a new<br>Login Sign Up Gu<br>First Name<br>Last Name<br>Email | w one, or continue or prest.<br>Spinzo A<br>Jest        |          | * ] |

HEALTH CARE WORKERS AND FIRST RESPONDERS

POWERED BY

Now that you are logged in and your tickets are in your cart you must verify your eligibility through GovX

If the words "not verified" appear in a red box, you are not yet cleared

Select the blue text "Verify yourself through GovX" to confirm your eligibility

| You have succes                                                                                                    | ssfully created a Powered by Spinzo acc                                                                                                   | ount.                     |                                                                                               |
|----------------------------------------------------------------------------------------------------|----------------------------------------------------------------------------------------------------|---------------------------|-----------------------------------------------------------------------------------------------|
|                                                                                                    | Quantity                                                                                                    | Price                     | Subtotal                                                                                      |
| Complimentary Pass                                                                                                    | 1 🗸                                                                                                    | \$0.00                    | \$0.00                                                                                        |
| Additional Tickets                                                                                                    | 2 🗸                                                                                                    | \$76.00                   | \$152.00                                                                                      |
| Total Quantity: 3                                                                                                    |                                                                                                    |                           |                                                                                               |
| Please select the eligible grou                                                                                                    | up that best describes you below:                                                                                                    |                           |                                                                                               |
| Fire                                                                                                    |                                                                                                    |                           | ,                                                                                             |
|                                                                                                    |                                                                                                    |                           |                                                                                               |
| Verse la serie di serie D                                                                                                    | 240                                                                                                    |                           |                                                                                               |
| You are logged in as: <b>Ryan</b>                                                                                                    | <b>Lam</b>                                                                                                    | ok.com)                   |                                                                                               |
| You are logged in as: <b>Ryan</b><br>Login as someone else                                                                                                    | <b>Lav</b>                                                                                                    | ok.com)                   |                                                                                               |
| You are logged in as: <b>Ryan</b><br>Login as someone else<br>This offer requires GovX verifi                                                                                                    | i Lam. The (ryanlawrence34@outlo                                                                                                    | purchase. You are current | ot verified [] pdates every couple seconds] ***                                               |
| You are logged in as: <b>Ryan</b><br>Login as someone else<br>This offer requires GovX verifi<br><b>Verify yourself through (</b><br><b>Make sure to login with t</b><br><b>to if you want to change</b>             | ication to make sure you are entitled to<br>SovX<br>the SAME EMAIL ADDRESS as that<br>the email to that of GovX.                          | of your GovX account. You | ot verified [ pdates every couple seconds] ;**<br>ou can click 'Log in as someone else' above |
| You are logged in as: <b>Ryan</b><br>Login as someone else<br>This offer requires GovX verifi<br><b>Verify yourself through (</b><br><b>Make sure to login with t</b><br><b>to if you want to change</b><br>Subtotal | ication to make sure you are entitled to<br>GovX<br>the SAME EMAIL ADDRESS as that<br>the email to that of GovX.                          | of your GovX account. You | ou can click 'Log in as someone else' above                                                   |
| You are logged in as: <b>Ryan</b><br>Login as someone else<br>This offer requires GovX verifi<br>Verify yourself through (<br>Make sure to login with to<br>to if you want to change<br>Subtotal<br>Total Fees       | ication to make sure you are entitled to<br>SovX<br>the SAME EMAIL ADDRESS as that<br>the email to that of GovX.<br>\$152.00<br>\$20.52 🕀 | of your GovX account. You | ou can click 'Log in as someone else' above                                                   |

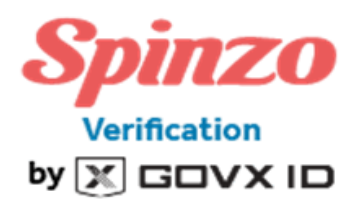

If you do not have a GovX account, you will need to create one by entering your email address

If you already have an account, select "Sign in" in blue text at the bottom of the page

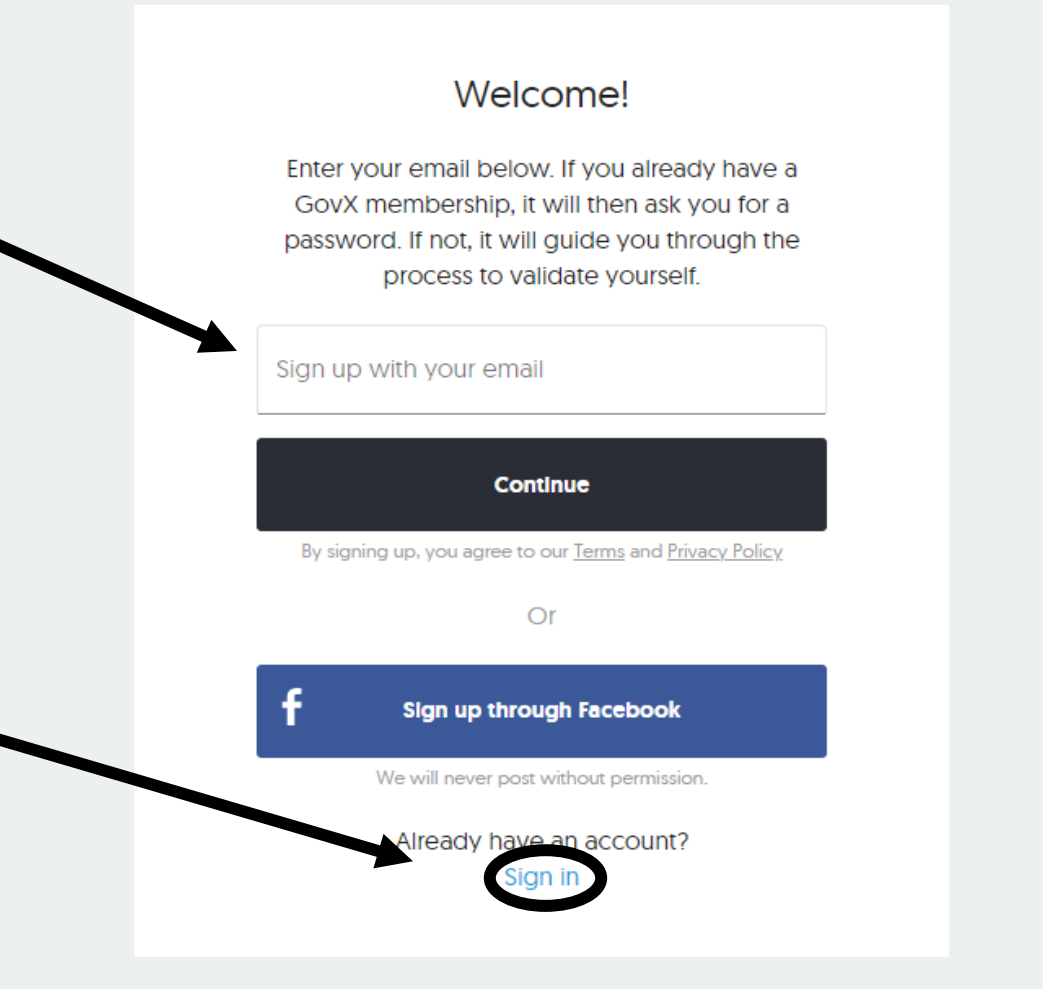

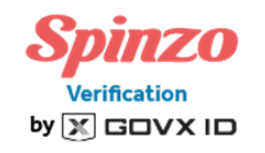

## Verify your eligibility by answering the next several questions

| /hat's your backgr | ound? |
|--------------------|-------|
| Law Enforcement    | >     |
| Fire               | >     |
| Medical Services   | >     |

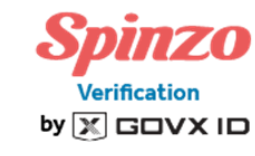

#### What's your status?

| Former employee       | armar amployee       |   |
|-----------------------|----------------------|---|
|                       | ormer employee       | / |
| Volunteer Firefighter | olunteer Firefighter | > |

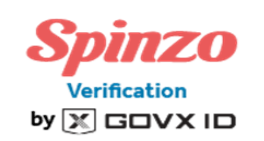

#### What's your department?

| Bureau of Land Management (BLM) | > |
|---------------------------------|---|
| National Parks Service [NPS]    | > |
| U.S. Forest Service             | > |
| Other Federal Fire Department   | > |
| Municipal Fire Department       | > |

< Back

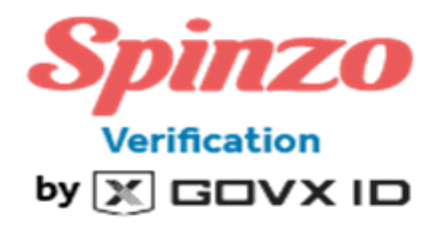

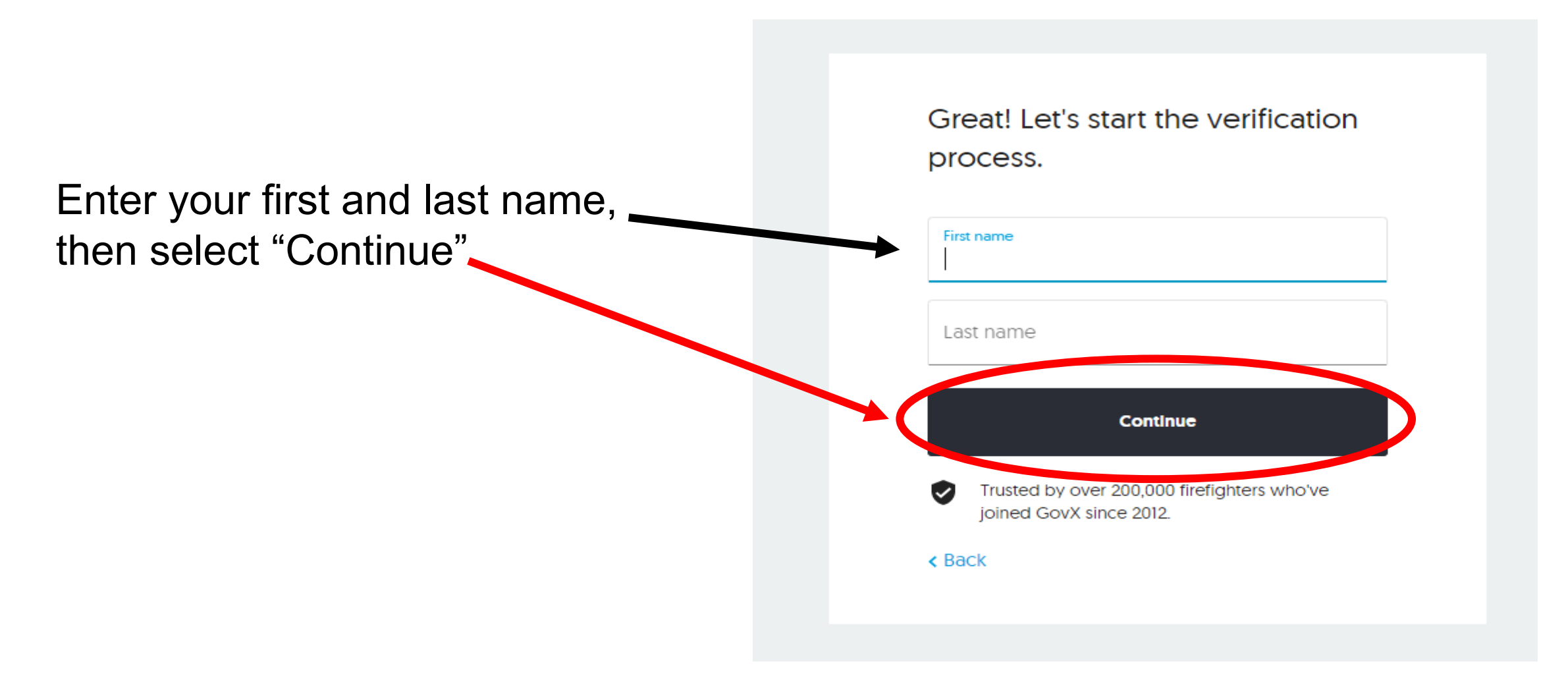

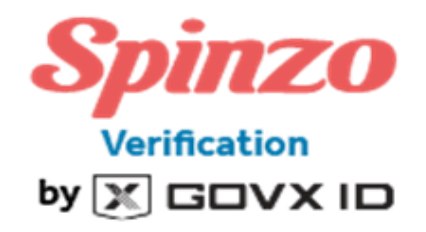

# Verify your account by uploading a document >

Or verify your account by confirming your work email address

## Here are two easy ways to verify your status

#### ∓ Upload a document

A safe, fast and secure way to verify your service. Choose from a list of eligible documents on the next screen. All documents are deleted from our system after verification.

#### Or

#### Enter your department email

We will send you a one-time email in order to verify that you own the address provided. We will not sell or spam the email address.

K Back

The Document Verification screen will list all accepted documents to verify your specific position

Please select a document you possess and upload it by selecting the document type and adding your personal copy. A photo or PDF is required to verify through documentation

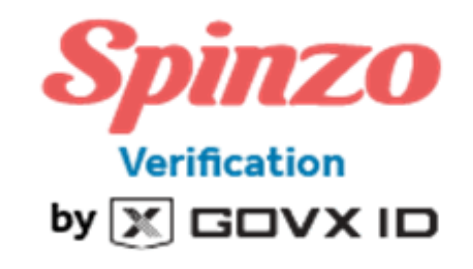

### Document Verification

Please upload a document from the list below that proves your employment status as a firefighter.

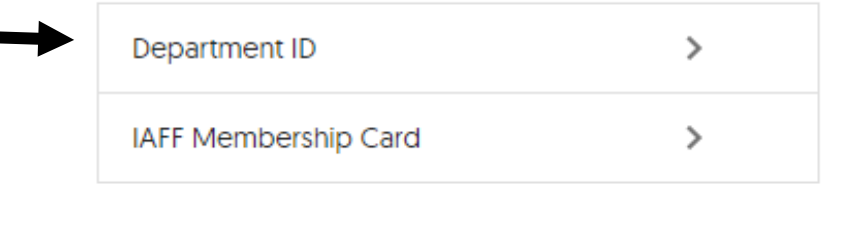

K Back

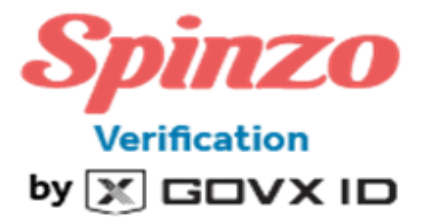

To verify through email, enter your department email address and confirm it a second time

Select "Verify" to receive your confirmation email

Please check your email to complete your verification

|     | Email Verification<br>Please enter your department email address                               |
|-----|------------------------------------------------------------------------------------------------|
|     | Your department email address                                                                  |
|     | Confirm your email address                                                                     |
| - ( | Verify                                                                                         |
|     | We take your security seriously:                                                               |
|     | <ul> <li>Our system will check if this is an official department<br/>email address.</li> </ul> |

 We will not sell or spam this email address; it will only be used to verify your membership.

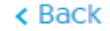

Please be patient as verifying your account through GovX may take up to several hours

When your account is verified the previous "not verified" red box will appear as "verified" in a green box

| You have successfully cr<br>Complimentary Pass | eated a Powered by Spinzo acc<br>Quantity | ount.<br>Price            | Subtotal                                       |
|------------------------------------------------|-------------------------------------------|---------------------------|------------------------------------------------|
| Complimentary Pass                             | Quantity                                  | Price                     | Subtotal                                       |
| Complimentary Pass                             | Quantity                                  | Price                     | Subtotal                                       |
| Complimentary Pass                             | 1 🗸                                       |                           |                                                |
| Additional Tickets                             |                                           | \$0.00                    | \$0.00                                         |
| Additional lickets                             | 2 🗸                                       | \$76.00                   | \$152.00                                       |
| Total Quantity: 3                              |                                           |                           |                                                |
| Please select the eligible group that b        | est describes you below:                  |                           |                                                |
| [Required]                                     |                                           |                           |                                                |
| Fire                                           |                                           |                           |                                                |
|                                                |                                           |                           |                                                |
| You are logged in as: Ryan Lawre               | nce (ryanlawrence34@outlo                 | ok.com)                   |                                                |
| Login as someoned in                           |                                           |                           |                                                |
|                                                |                                           |                           |                                                |
| This offer requires GovX verification to       | make sure you are entitled to             | purchase. You are current | not verified ) updates every couple seconds] ; |
| Verify yourself through GovX                   |                                           | 6                         | (                                              |
| to if you want to change the em                | ail to that of GovX.                      | of your GovA account. I   | ou can click Log in as someone else abo        |
|                                                |                                           |                           |                                                |
|                                                |                                           |                           |                                                |
| Subtotal                                       | \$152.00                                  |                           | ♥ WHAT HAPPENS NEXT?                           |
| Subtotal<br>Total Fees                         | \$152.00<br>\$20.52 <b>•</b>              |                           | ♥ WHAT HAPPENS NEXT? 🗄                         |

If ordering additional tickets, proceed to checkout by adding your card information and billing address in the respective boxes

When your information is entered correctly, select the red "Complete Order" button at the bottom of the page

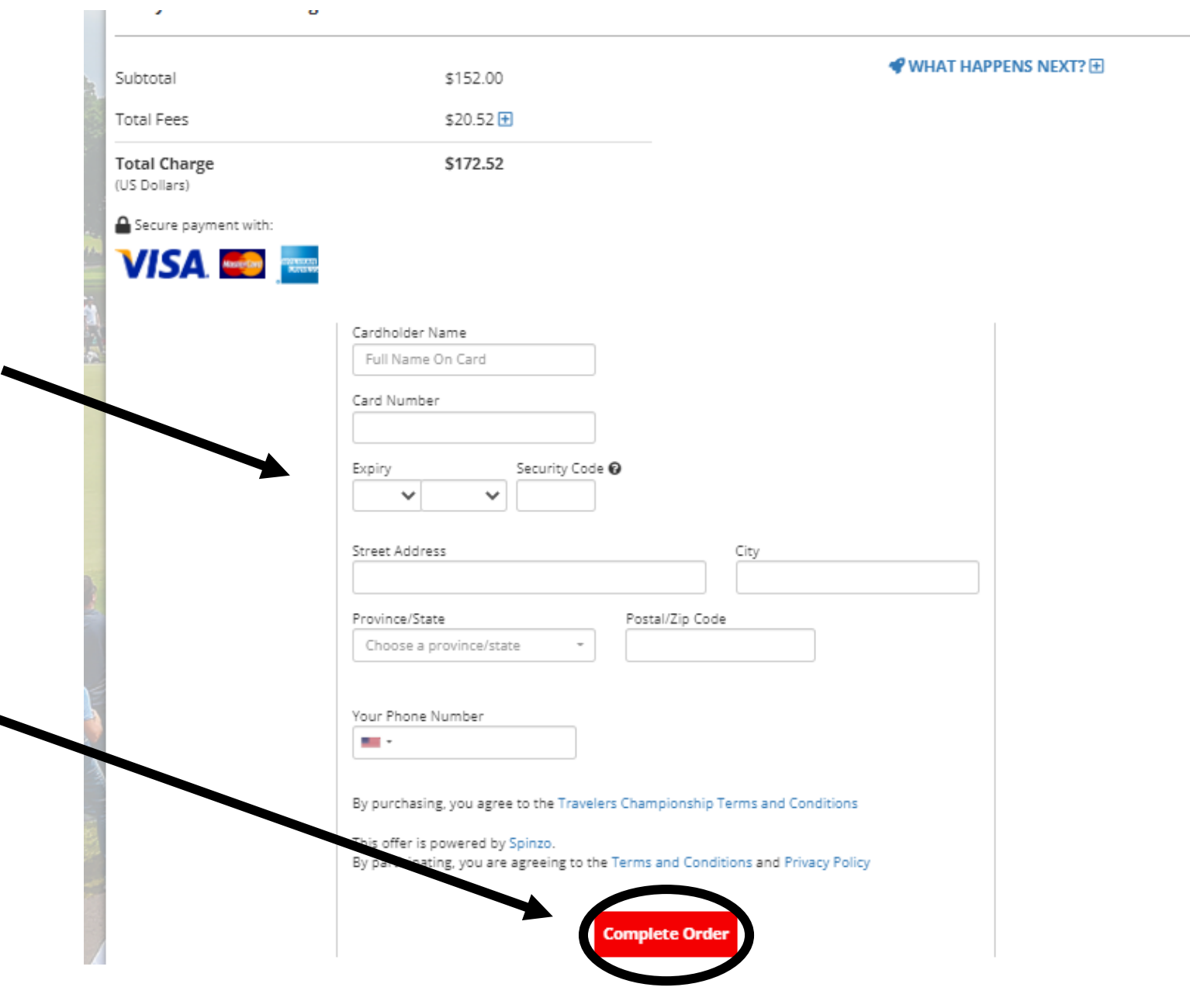

Please check your email for a confirmation email. To view your tickets, click through your confirmation email and log into Account Manager.

For additional helpful information about managing digital tickets, including how to save them to your mobile wallet for ease of tournament entry, please visit https://travelerschampionship.com/manage-yourtickets/

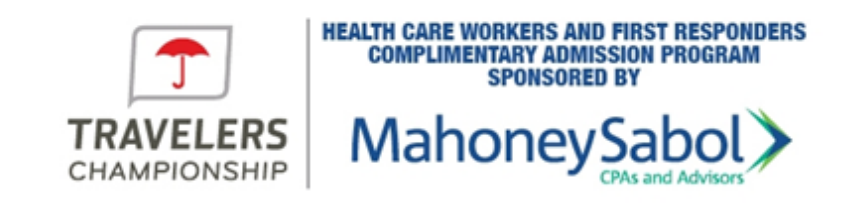

#### Travelers Championship Wednesday - June 23, 2022 at 12:00am - Day Pass

Hi

Congratulations on your purchase! Below are the details for your order.

Order ID:

Travelers Championship Account Manager ID:

Your credit card was charged \$63.56 and the breakdown is shown below.

#### **Redemption Instructions:**

Your tickets have been placed in an account with Travelers Championship under this email address:

You must access your tickets using the "Retrieve" link below. Once there, if you have a current account with the above email, you can login with your normal password. If not, the system will walk you through the process of creating a new account. Your tickets will be in that account.

Retrieve your tickets (It may direct you to create an account)

Having trouble seeing your tickets? You might be auto-logged in with the wrong email.

Click here for help

These promotions are powered by Spinzo. If you need assistance, please email us at <a href="mailto:support@spinzo.com">support@spinzo.com</a> with as much detail as possible.